Contact the IT Department for assistance.

helpdesk@centralstate.edu

937-376-6476